- Once a student is registered for a course and a schedule is created you will be notified by your high school and an <u>electronic invoice is automatically generated and sent to the student's FCC Outlook email account.</u>
- Students who completed the online application to FCC should have received an admissions letter. <u>The student ID number and email account information is included in the letter.</u>
- If a student applied but did not receive a letter and needs their FCC ID number, they can contact <u>DualEnrollment@frederick.edu</u>.

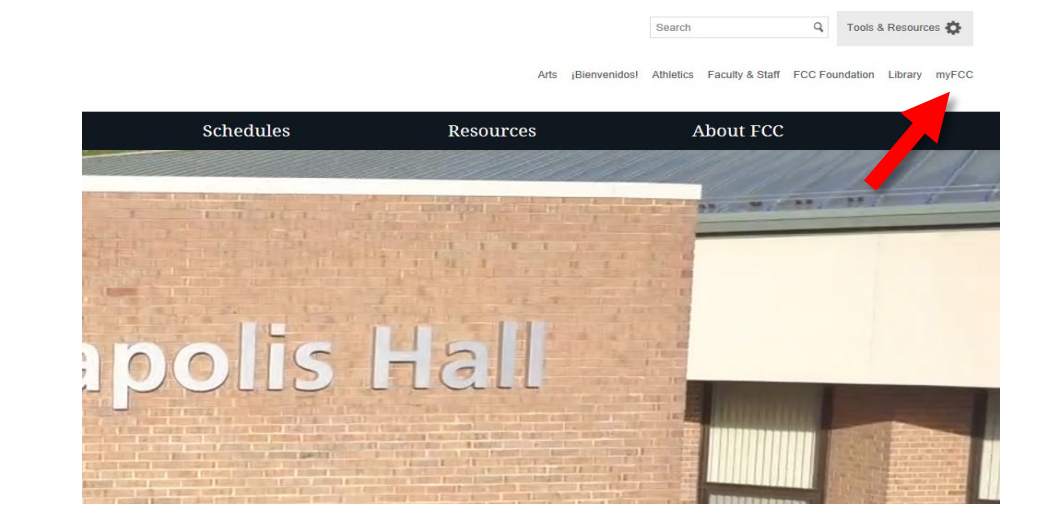

access the Student Portal

1. Go to www.frederick.edu and click

on myFCC in the top-right corner to

2. Click on **Registration and Student Account: PeopleSoft** 

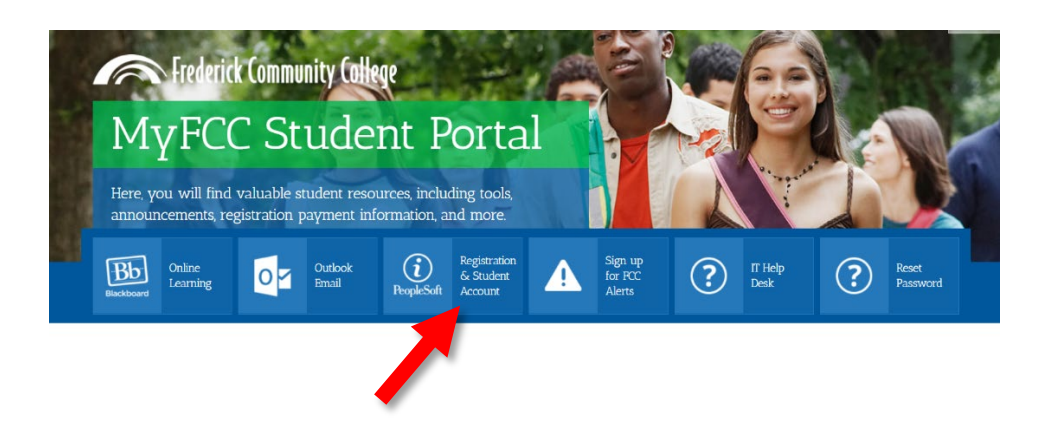

3. Log into PeopleSoft with your username and password.

## Login information:

- To obtain a password, click the <u>Click Here</u> link
- Click Ready to reset your password?
- Click on "this link" to proceed

|                                                                                                    | Trederick community conege                                                                                                    |  |  |  |  |
|----------------------------------------------------------------------------------------------------|----------------------------------------------------------------------------------------------------|--|--|--|--|
| Welcom<br>Before logging in for the first<br>Follow the stape in the link bolow for your or                                          | e to our recently upgraded version of PeopleSoft Campus Solutions.<br>time, please clear your browser cache to avoid any display or data inconsistency issues. |  |  |  |  |
| Follow the steps in the link below for your sp                                                                                       | User ID [Format: Students W1234567, staff JSMITH]                                                                                                    |  |  |  |  |
|                                                                                                    |                                                                                                    |  |  |  |  |
| l                                                                                                    |                                                                                                    |  |  |  |  |
|                                                                                                    | Password                                                                                                    |  |  |  |  |
|                                                                                                    |                                                                                                    |  |  |  |  |
|                                                                                                    |                                                                                                    |  |  |  |  |
|                                                                                                    | Sign In                                                                                                    |  |  |  |  |
|                                                                                                    |                                                                                                    |  |  |  |  |
|                                                                                                    | Create Account - Apply to FCC                                                                                                    |  |  |  |  |
| Password/Login                                                                                                    | a Issues? Click Here To Access ECC Password Self-Service System                                                                                                |  |  |  |  |
| If you need assistance, please call x3333 (on camp 11-846-2509 (off campus) or visit our IT Help Desk located in Gambrill Hall G-122 |                                                                                                    |  |  |  |  |
|                                                                                                    |                                                                                                    |  |  |  |  |
|                                                                                                    |                                                                                                    |  |  |  |  |
| Information Technology                                                                                                    |                                                                                                    |  |  |  |  |
| Passwo                                                                                                    | Password Self-Service System for Students and Employees                                                                                                    |  |  |  |  |
|                                                                                                    | For all Microsoft Outlook email, PeopleSoft, and Blackboard user accounts                                                                                      |  |  |  |  |
|                                                                                                    | Begin Password Self-Service                                                                                                    |  |  |  |  |
| If you can not complete the password self-service step                                                                               | ps, please contact the Help Desk at 301-846-2509 and someone will assist you.                                                                                  |  |  |  |  |
| Password FAQs                                                                                                    |                                                                                                    |  |  |  |  |
| Ready to reset your passwo                                                                                                    | ord?                                                                                                    |  |  |  |  |
| Follow this link to be directed to the self service                                                                                  | password reset page. This will take you to a Microsoft page where you will need to verify your identity to reset your password.                                |  |  |  |  |
|                                                                                                    |                                                                                                    |  |  |  |  |

• Type in your User ID for password reset:

#### W + ID#@myfcc.frederick.edu

## (Ex. W1234567@myfcc.frederick.edu)

and the required characters.

- Proceed with the verification steps to reset your password
- Your password must meet the following requirements
  - Password is case sensitive.
  - Must be at least 12 characters long.
  - Must not include any of the following values: password test.
  - Must not include part of your name or username.
  - Must not include a common word or commonly used sequence of characters.
  - Must have at least three types of the following characters:
  - Uppercase (A-Z)
  - o Lowercase (a-z)
  - $\circ$  Number (0-9)
  - Symbol (!, #, \$, etc.)
- If your information is entered correctly and it gives you an error. Please call the <u>Student IT HelpDesk at 301.846.2509</u>.

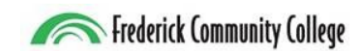

# Get back into your account

#### Who are you?

To recover your account, begin by entering your user ID and the characters in the picture or audio below.

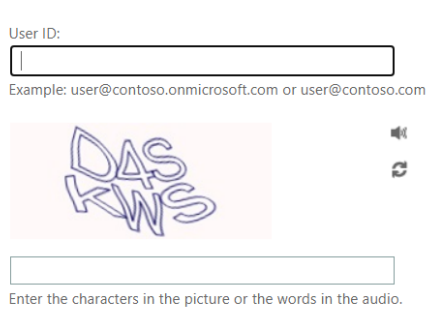

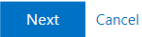

4. Go BACK to the PeopleSoft log in screen from the myFCC Student Portal and log in with your new password.

• Your username is W + FCC Student ID (Example: W1234567)

5. Once you are logged in, click on **Financial Account** to access your tuition balance.

| <ul> <li>Student Homepage</li> </ul>                                                                                                    |                            |                  |  |  |
|----------------------------------------------------------------------------------------------------|----------------------------|------------------|--|--|
| Help! Everything Looks New                                                                                                    | Student Center             | Academic Records |  |  |
| Financial Account                                                                                                    | Financial Aid              | Manage Classes   |  |  |
| nie<br>Operational de la constante de la constante de | Tasks<br>3 To Do's 2 Holds | Class Search     |  |  |

6. Your account balance will appear.

Click on Make a Payment to pay in full or set up a payment plan.

| Account Balance<br>Due Now 628,49<br>Currency used is US Dollar | What I Owe                 |                    |           |
|-----------------------------------------------------------------|----------------------------|--------------------|-----------|
| 💭 Make a Payment                                                | Term                       | Charges & Deposits | Total Due |
| ces Due                                                         | 2019 Spring                | 628.49             | 628.49    |
| Payment History                                                 | Total                      | 628.49             | 628.49    |
| Account Services ~                                              | Currency used is US Dollar |                    |           |

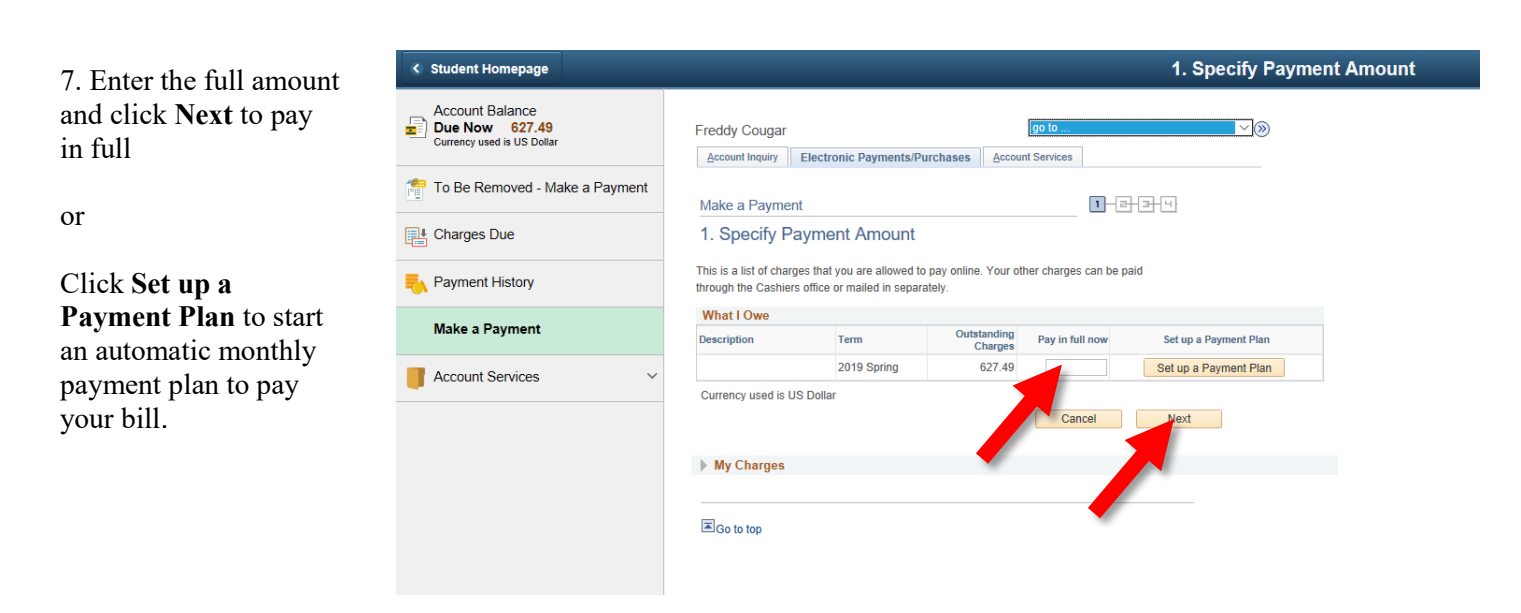

After a payment is made or a payment plan is set up, students will receive an updated invoice in their FCC Outlook email account.